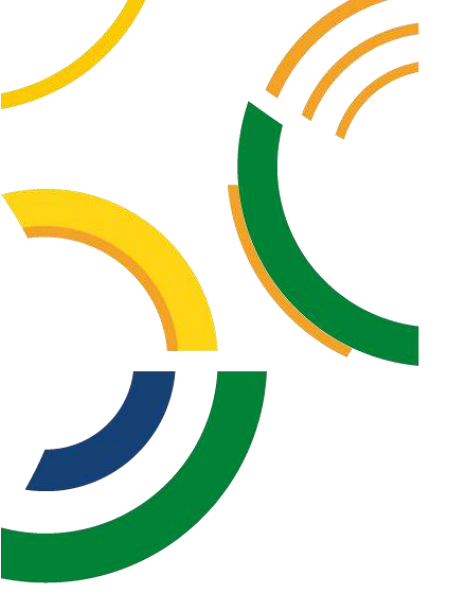

# Manual de Orientações no Módulo de Estágio do Sistema Integrado de Gerenciamento de Atividades Acadêmicas (SIGAA)

Estágio Não Obrigatório – Discentes

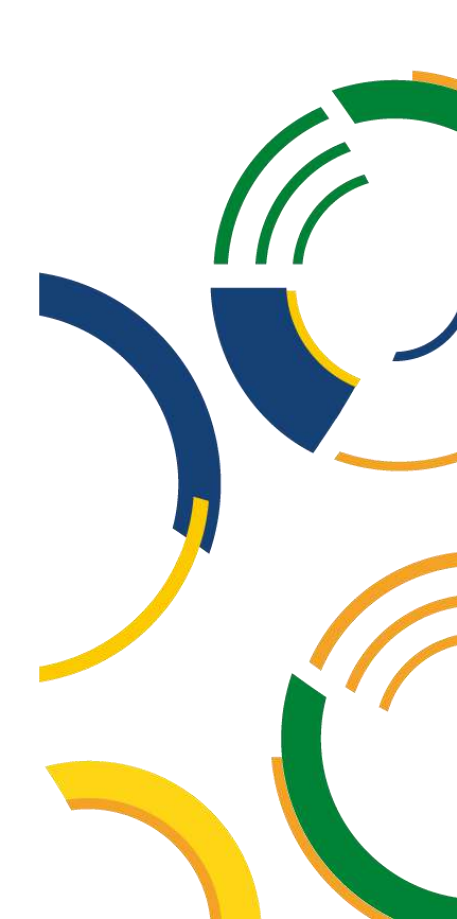

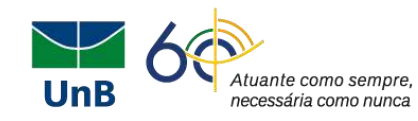

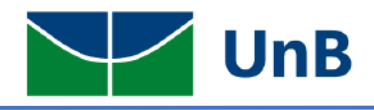

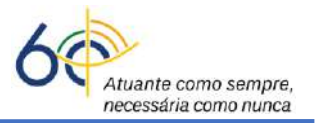

## Instruções de Pré-Cadastro no Módulo de Estágio do Sistema Integrado de Gerenciamento de Atividades Acadêmicas (SIGAA) Estágios Não Obrigatórios – Discentes

A Universidade de Brasília (UnB) aprovou em 16 de setembro de 2021 em sua 631<sup>ª</sup> Reunião do Conselho de Ensino, Pesquisa e Extensão (CEPE), o Regulamento Geral de Estágios de Graduação (Resolução CEPE nº 104/2021), tendo por base a Lei Federal de Estágios nº 11.788/2008. Com isso, a Coordenação de Estágios de Graduação (CESG) juntamente com a Diretoria de Acompanhamento e Integração Acadêmica (DAIA) e o Decanato de Ensino e Graduação (DEG) vêm trabalhando para otimizar a tramitação e a assinatura dos Termos de Compromisso de Estágio (TCE) e documentos relacionados, tais como: Termo Aditivo, Termo de Rescisão e Relatórios de Atividades.

Para tal, o Módulo de Estágio do Sistema Integrado de Gestão de Atividades Acadêmicas (SIGAA) será a nova ferramenta na tramitação dos processos de estágios na UnB.

O(a) discente terá papel fundamental no processo sendo ele o responsável pela sua abertura através do Pré-Cadastro. A Secretaria ou o(a) Professor(a) Orientador(a) dará continuidade para a ativação do Estágio.

### TERMO DE COMPROMISSO DE ESTÁGIO – NÃO OBRIGATÓRIO

Para <u>Estágio Não Obrigatório (ENO)</u>: o(a) discente deverá encaminhar o termo de compromisso de estágio (TCE) em <u>pdf</u> escaneado para a Secretaria ou para o(a) Professor(a) Orientador(a) com as assinaturas: da empresa, do(a) supervisor(a) e discente. <u>Obs</u>: <u>pdf</u> deve estar com <u>qualidade de digitalização e nítido</u>!

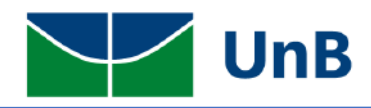

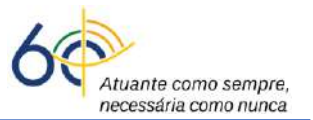

#### 1) O(a) aluno(a) irá iniciar o processo através do registro do estágio no SIGAA

O sistema aceita apenas a data atual (<u>não é possível cadastrar estágio com 1 dia de data</u> <u>retroativa</u>!). Sendo assim, cadastrar o Termo de Compromisso de Estágio (TCE) com pelo menos **10 dias antes da data de início**, lembrando que existe um fluxo de tramitação.

Antes de registrar o TCE no SIGAA, conferir o check list do TCE:

- o Assinatura do(a) discente sem ser rubrica
- o Assinatura da concedente sem ser rubrica
- Assinatura do(a) supervisor(a) sem ser rubrica
- o Nome diretor da DAIA: Rafael Oliveira Rocha
- o Nome da coordenadora de estágios: Thaís Alves da Costa Lamounier
- Dados digitados pelo(a) discente no SIGAA (TODOS os dados abaixo são Obrigatórios):
  - Data de início das atividades de estágio;
  - Data de término das atividades de estágio;
  - Valor da Bolsa;
  - > Auxílio transporte;
  - Carga horária semanal;
  - Seguro contra acidentes pessoais;
  - Plano de atividades.

Com relação as *assinaturas*, é importante ressaltar:

#### a) As assinaturas poderão ser digitais ou eletrônicas;

b) <u>Se forem assinaturas físicas ou manuais tem que ser o nome por extenso e virem</u> acompanhadas com matrícula ou carimbo (*não pode ser rubrica*);

c) <u>Caso alguém assine no lugar da pessoa indicada no TCE, deve ser apresentado o</u> <u>documento de delegação de competência para a troca de assinatura.</u>

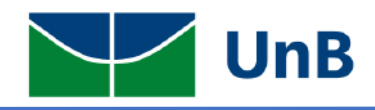

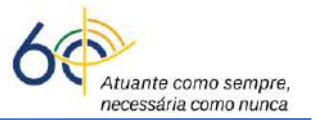

## INICIAR A ABERTURA DO PROCESSO NO SIGAA (PRÉ-CADASTRO)

1) Fazer login no SIGAA e acessar o "<u>Portal do Discente</u>" (indicado na Figura abaixo com uma <u>seta</u>

<u>vermelha</u>).

| umyatsky Colombe<br>NTRO DE EXCELÊNCI | lii S. Liporoni (Deslogi<br>A EM TURISMO (11.01.1 | ar)<br>8)                  | Semes                       | tre atual: 2021.2            | 🧐 Mó | dulos<br>Disconto      | Ca            | aixa Postal                     | Abrir Chamado               |
|---------------------------------------|---------------------------------------------------|----------------------------|-----------------------------|------------------------------|------|------------------------|---------------|---------------------------------|-----------------------------|
| MENII PRINCIP                         | 41                                                |                            |                             |                              | - me | PORTA                  | I X A         | iterar senna                    |                             |
| HEROTKINCH                            |                                                   |                            |                             |                              |      | TORTA                  |               |                                 |                             |
|                                       | <b>—</b>                                          |                            | 6                           | <b>1</b>                     |      | 2                      |               | 8                               | ٤                           |
| Graduação                             | Lato Sensu                                        | Stricto Sensu              | Formação<br>Complementar    | Ações Acadêmic<br>Integradas | as   | Portal do D            | ocente        | Portal do Discente              | Portal Coord.<br>Lato Sensu |
|                                       | <b>.</b>                                          |                            | -                           | 4                            |      | 8                      |               | 8                               | 8                           |
| insino a Distância                    | Pesquisa                                          | Extensão                   | Monitoria                   | Assistência ao<br>Estudante  | 2    | Portal Co<br>Stricto S | iord.<br>ensu | Portal Coord.<br>Graduação      | Portal Coord. Pol           |
| 363                                   | 2                                                 | 5                          |                             | 3                            |      | 2                      |               | 2                               | 2                           |
| mbientes Virtuais                     | Produção Intelectual                              | Diplomas                   | Central de Estágios         | Residências en<br>Saúde      | n    | Portal do              | Tutor         | Portal do Professor<br>Mediador | CPDI                        |
| 0                                     | 8                                                 |                            | <u>_</u>                    |                              |      | 2                      |               | 1                               |                             |
| Processo Seletivo                     | NEE                                               | Avaliação<br>Institucional | Administração do<br>Sistema | Prog. de Atual<br>Pedagógica |      | Portal da R            | eitoria       | Relatórios de<br>Gestão         | Portal do<br>Concedente de  |
| <u>6</u>                              |                                                   |                            | R                           |                              |      |                        |               |                                 | Estable                     |
| Relações<br>Internacionais            | Documentos Digitais                               | Diploma Digital            | Intellectus                 |                              |      |                        |               |                                 |                             |
| OUTROS SISTE                          | MAS                                               |                            |                             |                              |      |                        |               |                                 |                             |
| 83                                    | 0                                                 | 0                          | 1                           |                              |      |                        |               |                                 |                             |
| Administrativo                        | Recursos Humanos                                  | SIGAdmin                   |                             |                              |      |                        |               |                                 |                             |
| (SIPAC)                               | (SIGRH)                                           |                            | <u>.</u>                    |                              |      |                        |               |                                 |                             |
|                                       |                                                   |                            | Não                         | Definido                     |      |                        |               |                                 |                             |

2) Ao entrar no portal, selecionar as opções: Estágios → Pré-Cadastro de Estágios, como ilustrado nas figuras abaixo.

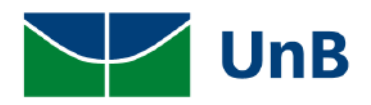

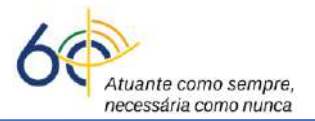

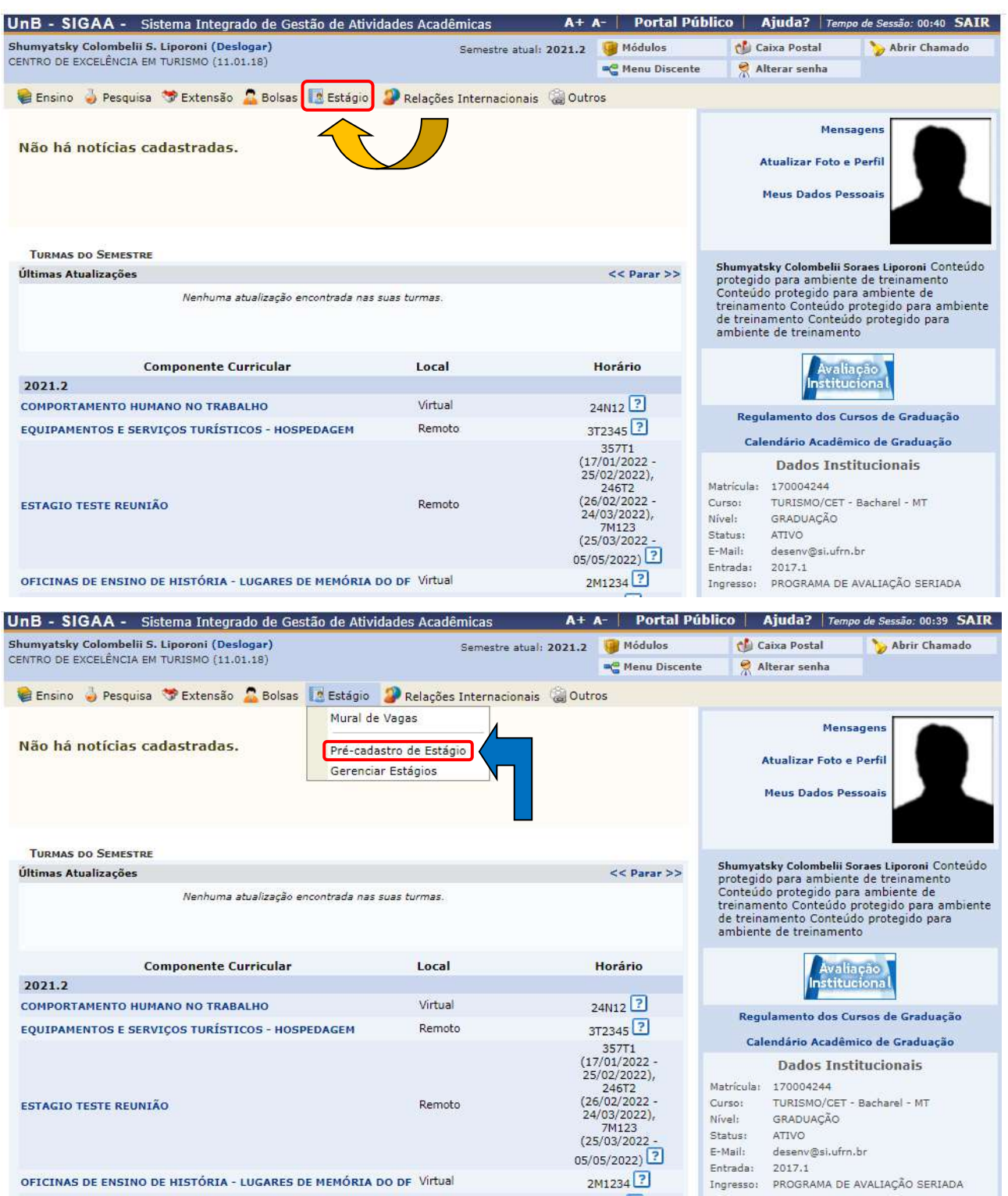

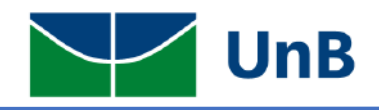

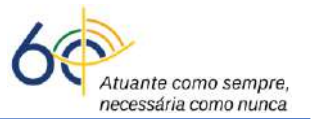

- 3) Em seguida, selecionar:
  - a) a empresa conveniada para estágio;
  - b) selecionar ESTÁGIO OBRIGATÓRIO/NÃO OBRIGATÓRIO e Buscar;
  - c) marcar a empresa na setinha verde (🕥).

| Módulos Menu Discente SCA       | Caixa Posta<br>e Riterar seni                                                                                              | I >> Abrir Cha                                                                                                    | amado                                                                                                    |
|---------------------------------|----------------------------------------------------------------------------------------------------|----------------------------------------------------------------------------------------------------|----------------------------------------------------------------------------------------------------|
| SCA                             | e 🤗 Alterar seni                                                                                                    | ha                                                                                                    |                                                                                                    |
| IGATÓRIO V                      |                                                                                                    |                                                                                                    |                                                                                                    |
| IGATÓRIO V                      |                                                                                                    |                                                                                                    |                                                                                                    |
|                                 |                                                                                                    |                                                                                                    |                                                                                                    |
| IGATÓRIO V                      |                                                                                                    |                                                                                                    |                                                                                                    |
| IGATÓRIO V                      |                                                                                                    |                                                                                                    |                                                                                                    |
| IGATÓRIO V                      |                                                                                                    |                                                                                                    |                                                                                                    |
| IGATÓRIO V                      |                                                                                                    |                                                                                                    |                                                                                                    |
| IGATÓRIO V                      |                                                                                                    |                                                                                                    |                                                                                                    |
| IGATÓRIO V                      |                                                                                                    |                                                                                                    |                                                                                                    |
| IGATÓRIO 🗸                      |                                                                                                    |                                                                                                    |                                                                                                    |
|                                 |                                                                                                    |                                                                                                    |                                                                                                    |
|                                 |                                                                                                    |                                                                                                    |                                                                                                    |
|                                 |                                                                                                    |                                                                                                    |                                                                                                    |
|                                 |                                                                                                    |                                                                                                    |                                                                                                    |
|                                 |                                                                                                    |                                                                                                    |                                                                                                    |
| ágio                            |                                                                                                    |                                                                                                    |                                                                                                    |
| 05 (4)                          |                                                                                                    |                                                                                                    |                                                                                                    |
| vênio Solicita                  | itado Por Da                                                                                                    | ata Solicitação Siti                                                                                                    | uação                                                                                                    |
| IO/NÃO Mattar                   | ar Ciuffa Sabás 24                                                                                                    | 4/02/2022 14:38 ATI                                                                                                    | ivo 🌍                                                                                                    |
| JRRICULAR PEDRO<br>ATÓRIO OLIVE | RO HENRIQUE<br>CALVES DE 2'<br>EIRA                                                                                        | 1/02/2022 14:43 ATI                                                                                                    | ivo 🌍                                                                                                    |
| JRRICULAR<br>10/NÃO Moden<br>10 | ene Zanqui Fanha 10                                                                                                    | 6/02/2022 10:24 ATI                                                                                                    | ivo 🕥                                                                                                    |
|                                 | RO HENRIQUE<br>CALVES DE 11                                                                                                | I/02/2022 13:09 ATI                                                                                                    | ivo 🌍                                                                                                    |
|                                 | CURRICULAR<br>GATÓRIO CURRICULAR<br>IGATÓRIO CUIV<br>CURRICULAR<br>ÓRIO/INÃO Mode<br>ORIO CURRICULAR PEDI<br>ÓRIO/INÃO GON | OHIONAO         Mattar Clutta Sabas         24           SRIO         PEDRO HENRIQUE         24           CURRICULAR         GONCALVES DE         21           OLIVEIRA         OLIVEIRA         21           CURRIÇULAR         Modene Zanqui Fanha         10           ORIONÃO         Modene Zanqui Fanha         11           ORIONÃO         GONCALVES DE         11           ORIONÃO         GONCALVES DE         11           ORIONÃO         OLIVEIRA         11 | ORIO/INAC         Mattar Cluita Sabas         24/02/2022 14:38         AT           ORIO         PEDRO HENRIQUE<br>GONCALVES DE<br>OLIVEIRA         21/02/2022 14:33         AT           CURRICULAR<br>ORIO/INÃO         Modene Zanqui Fanha         16/02/2022 10:24         AT           CURRICULAR<br>ORIO         Modene Zanqui Fanha         16/02/2022 10:24         AT           CURRICULAR<br>ORIO         Modene Zanqui Fanha         16/02/2022 10:24         AT           ORIO         GONCALVES DE<br>ORIO         11/02/2022 13:09         AT           ORIO         OLIVEIRA         11/02/2022 13:09         AT |

#### Mas se a empresa não estiver cadastrada ou não tiver convênio formalizado com a UnB?

**<u>Resposta</u>**: A empresa deverá encaminhar um e-mail para <u>conveniosestagio@unb.br</u> solicitando informações a respeito da documentação e formalização de convênio entre a empresa e a Universidade de Brasília. O termo de compromisso de estágio somente poderá ser cadastrado se a empresa estiver com o status <u>ATIVO</u> no SIGAA.

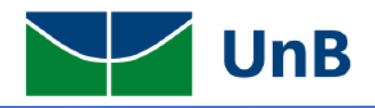

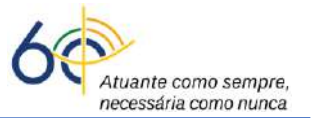

4) Selecionar ou preencher os seguintes campos: Tipo de estágio não obrigatório, carga horária

semanal, valor da bolsa, valor do auxílio transporte e professor orientador da UnB.

#### TODOS OS CAMPOS COM ASTERISCO AZUL SÃO DE PREENCHIMENTO OBRIGATÓRIO

| Un B   | - SIGAA -                         | SISTEMA INTEGRADO DE GES         | tão de A      | TIVIDADES ACADÊMIC   | AS A+ A             | A- 📔 Portal Público    | Ajuda?   Tem           | oo de Sessão: 00:40 SAIR |
|--------|-----------------------------------|----------------------------------|---------------|----------------------|---------------------|------------------------|------------------------|--------------------------|
| Shumya | atsky Colombe                     | lii S. Liporoni (Deslogar)       |               | Semes                | tre atual: 2021.2   | 🥃 Módulos              | 🍏 Caixa Postal         | 🍗 Abrir Chamado          |
| CENTRO | DE EXCELÊNCI                      | A EM TURISMO (11.01.18)          |               |                      |                     | 📲 Menu Discente        | 🁮 Alterar senha        |                          |
| Der    |                                   |                                  |               |                      |                     |                        |                        |                          |
| POR    | CIAL DO DIS                       | CENTE > CADASTRO DE ES           | TAGIO         |                      |                     |                        |                        |                          |
| C      | (Inc. Anto                        |                                  |               |                      |                     |                        |                        |                          |
| Caro   | osuario,                          |                                  |               | ~                    |                     |                        |                        |                          |
| Atra   | ves dessa tela                    | , voce podera pre-cadastrar toda | as as infor   | mações do seu estagi | D.                  |                        |                        |                          |
| Ate    | ncão                              |                                  |               |                      |                     |                        |                        |                          |
|        | -                                 |                                  |               |                      |                     | T                      | and the second second  |                          |
| post   | s o pre-cadasti<br>erior ativação | do estágio.                      | ovaçao do     | coordenador de seu c | urso e so entao o   | Termo de Compromisso   | o estara disponivel pa | ara assinatura e         |
|        |                                   |                                  |               |                      |                     |                        |                        |                          |
|        |                                   |                                  |               |                      |                     |                        |                        |                          |
|        |                                   | : Historico                      | a: Ate        | stado de Matricula   | : Remover S         | upervisor 🤝: Baix      | ar Arquivo             |                          |
|        | -                                 | /                                |               | Dados da Ofe         | RTA DE ESTÁGI       | 0                      |                        |                          |
|        | DADOS DO                          | CONCEDENTE DO ESTÁGIO            | <u>.</u> .    |                      |                     | · 7 o o po to ta forto |                        |                          |
|        |                                   |                                  | E/CND1        | 56 030 073/0001-80   | R OBRIGATORIO/I     | NAU UBRIGATURIU        |                        |                          |
|        |                                   | CP CP                            | Nome:         | EMPRESA TESTE        |                     |                        |                        |                          |
|        |                                   | Resp                             | onsável:      | FERNANDA FIGUEIRA    |                     |                        |                        |                          |
|        | DADOS DO                          | DISCENTE                         |               |                      |                     |                        |                        |                          |
|        |                                   | Ma                               | atrícula:     | 170004244            |                     |                        |                        |                          |
|        |                                   |                                  | Nome:         | Shumyatsky Colombe   | lii Soraes Liporoni | =                      |                        |                          |
|        |                                   |                                  | Curso:        | TURISMO/CET - BACH   | IAREL               |                        |                        |                          |
|        |                                   |                                  | Status:       | ATIVO                |                     |                        |                        |                          |
| D      | ADOS DO ES                        | TÁGIO                            |               |                      |                     |                        |                        |                          |
|        |                                   | Tipo do Es                       | stágio: \star | SELECIONE            |                     | ~                      |                        |                          |
|        |                                   | Carga Horária Ser                | manal: 🔹      | 0 horas 0            | minutos             | Alterna Teoria e Prá   | tica: 🔿 cim 🥥          |                          |
|        |                                   |                                  |               |                      |                     |                        | uidui ⊖ sim ♥          |                          |
|        |                                   | Valor d                          | la Bolsa:     |                      |                     | Valor Aux. Transp      | orte: ao d             |                          |
|        |                                   | Professor Orientador do Es       | stágio: \star |                      |                     |                        |                        |                          |
| L      | OCAL DE EST                       | ÁGIO                             |               |                      |                     |                        |                        |                          |
|        |                                   | CF                               | PF/CNPJ:      |                      |                     |                        |                        |                          |
|        |                                   |                                  | Nome:         |                      |                     |                        |                        |                          |
|        |                                   |                                  | CEP:          | 🔍 (c                 | lique na lupa para  | buscar o endereço do   | CEP informado)         |                          |
|        |                                   |                                  | . [           | SELECIONE V          |                     |                        |                        | N.º:                     |
|        |                                   | Log                              | radouro:      |                      |                     |                        |                        |                          |
|        |                                   |                                  | Bairro:       |                      |                     | Compleme               | ento:                  |                          |
|        |                                   |                                  | UF:           | SELECIONE            | ·                   | Munic                  | ípio: SELECIONE        | ¥                        |
|        |                                   | 1                                | Tel. Fixo: (  |                      | 7                   | Tel. Cel               | ular: (                |                          |
|        |                                   |                                  |               |                      |                     |                        |                        |                          |

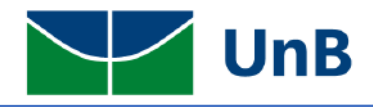

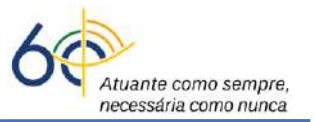

**5)** Se for integradora como CIEE, AGIEL, UPA, FECOMÉRCIO entre outras, cadastrar os dados da empresa onde será realizado o estágio (CNPJ, NOME, CEP, LOGRADOURO, UF e MUNICÍPIO).

#### SE O CEP ESTIVER CORRETO, BASTA INCLUIR NO CAMPO E CLICAR NA TELA QUE O ENDEREÇO É PREENCHIDO AUTOMATICAMENTE.

| myatsky Colombelii S. Liporoni (Deslogar)                                                            | Semestre atual: 2021.2         | 🤪 Módulos             | 動 Caixa Postal               | 🍗 Abrir Chamado  |
|----------------------------------------------------------------------------------------------------|--------------------------------|-----------------------|------------------------------|------------------|
| TRO DE EXCELÊNCIA EM TURISMO (11.01.18)                                                              |                                | 📲 Menu Discente       | Alterar senha                |                  |
| Portal do Discente > Cadastro de Estágio                                                             |                                |                       |                              |                  |
| Caro Usuário,                                                                                        |                                |                       |                              |                  |
| Através dessa tela, você poderá pré-cadastrar todas as informações (                                 | do seu estágio.                |                       |                              |                  |
| Atenção                                                                                              |                                |                       |                              |                  |
| Após o pré-cadastro, seu estágio passará pela aprovação do coorden<br>posterior ativação do estágio. | ador de seu curso e só então o | ) Termo de Compromis  | so estará disponível pa      | ira assinatura e |
| 📃: Histórico 🛛 🕮: Atestado de                                                                        | e Matrícula 🛛 🞯: Remover S     | Supervisor 🛛 🍣 : Bai  | ixar Arquivo                 |                  |
| Da                                                                                                   | dos da Oferta de Estági        | (0                    |                              |                  |
| DADOS DO CONCEDENTE DO ESTÁGIO                                                                       |                                |                       |                              |                  |
| Tipo do Convênio: ESTÁGIO                                                                            | D CURRICULAR OBRIGATÓRIO/      | NÃO OBRIGATÓRIO       |                              |                  |
| CPF/CNPJ: 56.030.0                                                                                   | 0/3/0001-80                    |                       |                              |                  |
| Responsável: FERNANI                                                                                 | DA FIGUEIRA                    |                       |                              |                  |
| DADOS DO DISCENTE                                                                                    |                                |                       |                              |                  |
| Matrícula: 1700042                                                                                   | 244                            |                       |                              |                  |
| Nome: Shumyat                                                                                        | tsky Colombelii Soraes Liporon | i 📃 💻                 |                              |                  |
| Curso: TURISMO                                                                                       | O/CET - BACHAREL               |                       |                              |                  |
| Status: ATIVO                                                                                        |                                |                       |                              |                  |
| Dados do Estágio                                                                                     |                                |                       |                              |                  |
| Tipo do Estágio: * SELEC                                                                             | CIONE                          | ~                     |                              |                  |
| Carga Horária Semanal: \star 🛛 h                                                                     | noras 0 minutos                | Alterna Teoria e F    | rática: 🔿 Sim 🔍 M            | Vão              |
| Valor da Bolsa:                                                                                      |                                | Valor Aux. Trans      | sporte: ao di                | a                |
| Professor Orientado Estágio: *                                                                       |                                |                       |                              |                  |
| LOCAL DE ESTÁGIO                                                                                     |                                |                       |                              |                  |
| CPF/CNPJ:                                                                                            |                                |                       |                              |                  |
| Nome:                                                                                                | 2                              |                       |                              |                  |
|                                                                                                    | ilique na lupa para            | a buscar o endereço d | o CEP informado)             |                  |
| CEP:                                                                                                 |                                |                       |                              | N.°:             |
| CEP:<br>Logradouro: SELEC                                                                            | CIONE 🗸                        |                       |                              |                  |
| CEP:<br>Logradouro:                                                                                  | CIONE V                        | Complet               | mento:                       |                  |
| CEP:<br>Logradouro: SELEC<br>Bairro: UF: SELEC                                                       |                                | Complet               | mento:<br>nicípio: SELECIONE | 🗸                |

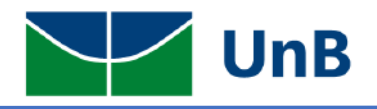

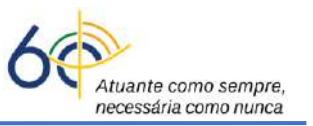

6) <u>Cadastrar</u>: setor do estágio, o(a) responsável pela empresa e o(a) supervisor(a). Posteriormente, clicar em <u>Supervisor e CADASTRAR SUPERVISOR</u>

| SETOR DE   |                                                      |  |
|------------|------------------------------------------------------|--|
|            | Setor de estágio:                                    |  |
| Responsá   | IÁVEL PELO LOCAL DE ESTÁGIO                          |  |
|            | Nacionalidade: 💿 Nacional 🔿 Estrangeira              |  |
|            | CPF:                                                 |  |
|            | Nome:                                                |  |
| SUPERVISOR | a do Estágio                                         |  |
|            |                                                      |  |
|            |                                                      |  |
|            | CPr/Passaporte do Supervisor: *                      |  |
|            | Nome do Supervisor: *                                |  |
|            | E-mail do Supervisor:                                |  |
|            | Adicionar Supervisor                                 |  |
|            |                                                      |  |
| SUPE       | ervisor do Estágio                                   |  |
|            | Supervisor:                                          |  |
| ्य         | CPF/Passaporte do Supervisor: * CADASTRAR SUPERVISOR |  |
|            | Nome do Supervisor: *                                |  |
|            | E-mail do Supervisor:                                |  |
|            | Adicionar Supervisor                                 |  |

**Observação:** No momento de cadastrar o supervisor, os dados CPF, NOME e CARGO são obrigatórios. No local cargo escrever a palavra: **SUPERVISOR ou SUPERVISORA**. Quando aparecer a mensagem: Supervisor cadastrado com sucesso clique em VOLTAR.

| UnB - SIGAA -      | Sistema Integrado de Gestão            | de Atividades Acadêmicas                             | A+ A        | - Portal Público      | Ajuda?   Tempo      | o de Sessão: 00:40 SAIR |
|--------------------|----------------------------------------|------------------------------------------------------|-------------|-----------------------|---------------------|-------------------------|
| Shumyatsky Colombe | elii S. Liporoni (Deslogar)            | Semestre atua                                        | : 2021.2    | 🎯 Módulos             | 🍏 Caixa Postal      | 🍗 Abrir Chamado         |
| CENTRO DE EXCELÊNC | IA EM TURISMO (11.01.18)               |                                                      |             | 📲 Menu Discente       | 🄗 Alterar senha     |                         |
| PORTAL DO DIS      | scente > Cadastrar Super               | /ISOR                                                |             |                       |                     |                         |
|                    |                                        |                                                      |             |                       |                     |                         |
| Caro Usuário,      |                                        |                                                      |             |                       |                     |                         |
| Através dessa tela | a você poderá cadastrar, alterar ou r  | emover Supervisores de Estágio.                      |             |                       |                     |                         |
|                    |                                        |                                                      |             |                       |                     |                         |
|                    |                                        | CADASTRO DE SUPERVIS                                 | OR DE ES    | TÁGIO                 |                     |                         |
| Nac                | ionalidade: 🔘 Nacional 🔘 Estra         | ngeira                                               |             |                       |                     |                         |
|                    |                                        |                                                      |             |                       |                     |                         |
|                    | Nome:                                  |                                                      |             |                       | <u>~</u>            |                         |
|                    | RG:                                    | Órgão de Expedição:                                  | UE:         | SELECIONE             |                     |                         |
|                    | Cargo:                                 |                                                      |             |                       |                     |                         |
|                    | E-mail:                                |                                                      |             |                       |                     |                         |
|                    | E mail.                                |                                                      |             |                       |                     |                         |
|                    |                                        | Cadastrar Super                                      | visor       |                       |                     |                         |
|                    |                                        |                                                      |             |                       |                     |                         |
| _                  |                                        | SUPERVISORES CADAS                                   | TRADOS      | (2)                   |                     |                         |
| Sup                | ervisor                                | CPF/Passaporte                                       |             | Cargo                 |                     |                         |
| FER                | NANDA FIGUEIRA                         | 004.518.990-08                                       |             | ANALISTA DE           | TI                  |                         |
| MAY                | YRA BATISTA                            | 019.335.481-00                                       |             | ANALISTA              |                     |                         |
|                    |                                        | < Voltar Car                                         | celar       |                       |                     |                         |
|                    |                                        | K,                                                   |             |                       |                     |                         |
|                    |                                        |                                                      |             |                       |                     |                         |
| SIGAA   Secretaria | de Tecnologia da Informação - STI - (f | Portal do Disc     2107-0029 / (61) 2107-0029 / (61) | 2107-0040 I | Convright @ 2006-2022 | UERN - App02 Homolo | on signa 01 - v4 2 9 26 |
| orown pecietaria   | de recitologia da miormação - 311 - (6 | 1,010,000,(01,010,0000,(01)                          | 0040        |                       | orran Appos_nomolo  | gansigua01 (4.2.5.20    |

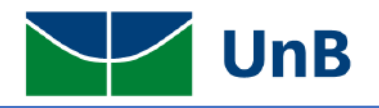

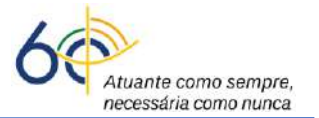

7) Selecionar o supervisor → escolha o nome cadastrado → clicar em <u>Adicionar Supervisor</u>.

## **HORÁRIO DO ESTÁGIO**

8) Cadastrar o horário do estágio na grade horária (<u>não pode ter choque de horário com as disciplinas</u>). Conforme a Lei 11.788/2008, art. 10, inciso II: <u>a carga horária máxima por dia deverá ser de 6 horas</u> e <u>a carga horária semanal máxima de 30h</u>. *Observação:* a lei permite a excepcionalidade da carga horária semanal ser de 40h, sendo a carga horária diária máxima de 8h, desde que prevista no Plano Político Pedagógico do Curso (PPC) e aprovada em reunião colegiada. Consulte seu(sua) Coordenador(a) de Curso para saber dessa excepcionalidade.

| Horári        | IO DE EM | TRADA | e Saída | *     |         |       |         |       |         |       |         |       |         |       |
|---------------|----------|-------|---------|-------|---------|-------|---------|-------|---------|-------|---------|-------|---------|-------|
| Daníada       | Se       | eg    | Te      | er    | Qu      | ла    | Q       | ui    | Se      | x     | Sá      | ib    | Do      | om    |
| Periodo       | Entrada  | Saída | Entrada | Saída | Entrada | Saída | Entrada | Saída | Entrada | Saída | Entrada | Saída | Entrada | Saída |
| Matutino:     |          |       |         |       |         |       |         |       |         |       |         |       |         |       |
| /espertino:   |          |       |         |       |         |       |         |       |         |       |         |       |         |       |
| Noturno:      |          |       |         |       |         |       |         |       |         |       |         |       |         |       |
| lorários      | DO DISC  | ENTE  |         |       |         |       |         |       |         |       |         |       |         |       |
| Horanos       |          | Dom   |         | Seg   |         | Ter   |         | )ua   |         | lui   | S       | ex    | Si      | ab    |
| 08:00 - 08:55 | 5        |       | МТ      | C0156 |         |       |         |       | · ·     |       | -       |       | FCE     | 0526  |
| 08:55 - 09:50 | )        |       | M       | C0156 |         |       |         |       |         |       | -       |       | FCE     | 0526  |
| 10:00 - 10:55 | 5        |       | M       | C0156 |         |       |         |       |         |       | -       |       | FCE     | 0526  |
| 10:55 - 11:50 | )        |       | М       | C0156 |         |       |         |       |         |       | -       |       | -       |       |
|               |          |       |         |       |         |       |         |       |         |       |         |       |         |       |
| 12:55 - 13:50 | )        |       |         |       | FC      | E0526 |         |       | FCE     | 0526  | -       |       | FCE     | 0526  |
| 14:00 - 14:55 | 5        |       | FC      | E0526 | CE      | T0050 | FCI     | 0526  |         |       | FCE     | 0526  | -       |       |
| 14:55 - 15:50 | )        |       |         |       | CE      | T0050 | CE      | T0035 |         |       | -       |       | -       |       |
| 16:00 - 16:55 | 5        |       |         |       | CE      | T0050 |         |       |         |       | -       |       | -       |       |
| 16:55 - 17:50 | )        |       |         |       | CE      | T0050 |         |       |         |       | -       |       | -       |       |
|               |          |       |         |       |         |       |         |       |         |       |         |       |         |       |
| 19:00 - 19:50 | )        |       | PS      | T0195 |         |       | PS      | F0195 |         |       | -       |       | -       |       |
| 19:50 - 20:40 | )        |       | PS      | T0195 |         |       | PS'     | F0195 |         |       | -       |       | -       |       |

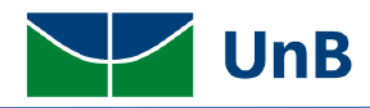

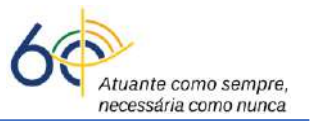

### **SEGURO CONTRA ACIDENTES PESSOAIS**

9) CNPJ da seguradora, nome da seguradora, apólice do seguro, valor da apólice são campos obrigatórios. <u>Observação</u>: <u>não precisa subir o pdf do seguro</u>.

| DADOS DO SEGURO CONTR | A ACIDENTES PESSOAIS       | i                                                                 |                  |      |
|-----------------------|----------------------------|-------------------------------------------------------------------|------------------|------|
|                       | CNPJ da Seguradora:        |                                                                   |                  |      |
| K                     | Nome da Seguradora:        |                                                                   |                  |      |
|                       | Apólice do Seguro:         |                                                                   | Valor do Seguro: |      |
| Apólio                | ce de Seguro Digitalizada: | Escolher arquivo Nenhum arquivo seleciona<br>Famanho Máximo: 15MB | ado ?            | - •- |

<u>Atenção!</u> As informações sobre a Seguradora do <u>Estágio não Obrigatório</u> são fornecidas pela empresa ou pela integradora (CIEE, AGIEL, etc)

10) <u>Preencher</u>: a data de início do estágio (<u>não pode ser data retroativa de 1 dia!</u>); data de fim do estágio; as atividades no plano de trabalho (estão no TCE) → clicar em Continuar → depois clicar em Confirmar.

| V | IGÊNCIA DO ESTÁGIO<br>Plano de Atividai | Data de Início do Estágio: * 📰 🕻 |                                 | Data de Fim do<br>Estágio: * |   |
|---|-----------------------------------------|----------------------------------|---------------------------------|------------------------------|---|
|   |                                         | Preencher ac                     | <mark>qui o Plano de Ati</mark> | vidades                      | a |
|   |                                         |                                  |                                 |                              |   |
|   |                                         | Cancelar                         | Continuar >>                    |                              |   |
|   |                                         | 🖈 Campos de preenchiment         | to obrigatório.                 |                              |   |

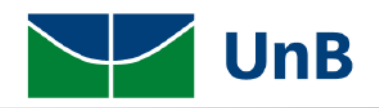

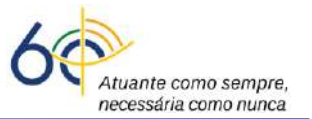

#### 11) Verificar a mensagem: Operação Realizada com Sucesso!

| Pierozan Resque (Deslogar)                                                                                                    | Semestre atual: 2021                                   | 1.2 🧃 Módulos                         | 🔥 Ca                                   | aixa Postal                                                                                 | 🍃 Abrir Chama                                                            |
|----------------------------------------------------------------------------------------------------|--------------------------------------------------------|---------------------------------------|----------------------------------------|---------------------------------------------------------------------------------------------|--------------------------------------------------------------------------|
| FACULDADE DE CEILANDIA (11.01.31)                                                                                                    |                                                        | 📲 Menu Discen                         | te 🧖 Al                                | terar senha                                                                                 |                                                                          |
| () . Operação realizada com sucesso!                                                                                                    | 1                                                      |                                       |                                        |                                                                                             |                                                                          |
|                                                                                                    |                                                        |                                       |                                        |                                                                                             | (x) fechar men                                                           |
| 📲 Ensino 🤳 Pesquisa 🦃 Extensão 🚨 Bolsas  🔝 Esta                                                                                                    | ágio 🛛 🤰 Relações Internacionais 🏾 🍓 🤇                 | Outros                                |                                        |                                                                                             |                                                                          |
|                                                                                                    |                                                        |                                       |                                        | Mens                                                                                        | agens                                                                    |
| Não há noticias cadastradas.                                                                                                    |                                                        |                                       | A                                      | tualizar Foto e                                                                             | Perfil                                                                   |
|                                                                                                    |                                                        |                                       | 0.2                                    |                                                                                             |                                                                          |
|                                                                                                    |                                                        |                                       |                                        | and Index Do                                                                                |                                                                          |
|                                                                                                    |                                                        |                                       | ,                                      | ieus Dados Pe                                                                               | ssoars                                                                   |
|                                                                                                    |                                                        |                                       | ,                                      | leus Dados Pe                                                                               | ssoars                                                                   |
| Turmas do Semestre                                                                                                    |                                                        |                                       | Pierozan                               | leus Dados Pe                                                                               | ssoars                                                                   |
| Turmas do Semestre<br>Últimas Atualizações                                                                                                    |                                                        | << Parar >>                           | Pierozan                               | Aeus Dados Pes<br>Resque                                                                    | ssoars                                                                   |
| Turmas do Semestre<br>Últimas Atualizações<br>Nanhuma atualização ancontradi                                                                            | a nas suas turmas.                                     | << Parar >>                           | Pierozan                               | Resque                                                                                      | ação                                                                     |
| Turmas do Semestre<br>Últimas Atualizações<br>Nanhuma atualização ancontradi                                                                            | a nas suas turmas.                                     | << Parar >>                           | Pierozan<br>Regu                       | Resque                                                                                      | ação<br>cional<br>ursos de Graduação                                     |
| Turmas do Semestre<br>Últimas Atualizações<br>Nanhuma atualização ancontrad<br>Componente Curricular                                                    | a nas suas turmas.<br>Local                            | << Parar >><br>Horário                | Pierozan<br>Regu<br>Cale               | Resque                                                                                      | ação<br>cional<br>ursos de Graduação                                     |
| Turmas do Semestre<br>Últimas Atualizações<br>Nanhuma atualização encontrad<br>Componente Curricular<br>2021.2                                          | a nas suas turmas.<br>Local                            | << Parar >><br>Horário                | Pierozan<br>Regu<br>Cale               | Resque                                                                                      | ação<br>ofonal<br>ursos de Graduação<br>titucionais                      |
| TURMAS DO SEMESTRE<br>Últimas Atualizações<br>Nanhuma atualização encontrado<br>Componente Curricular<br>2021.2<br>CONTROLE DA QUALIDADE MICROBIOLÓGICO | a nas suas turmas.<br>Local<br>Práticas - UED AT 29/17 | << Parar >><br>Horário<br>2M12 4T45 ? | Pierozan<br>Regu<br>Cale<br>Matricula: | Resque<br>Resque<br>Institut<br>Iamento dos Cu<br>endário Academ<br>Dados Inst<br>150133807 | apão<br>cional<br>risos de Graduação<br>rico de Graduação<br>citucionais |

- Após o registro do estágio não obrigatório o(a) discente deverá encaminhar para a Secretaria ou para o(a) Professor(a) Orientador(a) o arquivo *pdf* do TCE com boa qualidade de digitalização e nitidez!
- A Secretaria ou o(a) Professor(a) Orientador(a) vai dar o encaminhamento do processo e avisar o(a) discente sobre o resultado.

## ENVIO DE TERMO ADITIVO DE ESTÁGIO NÃO OBRIGATÓRIO

- O(a) discente deverá encaminhar para a Secretaria ou para o(a) Professor(a) Orientador(a) o arquivo escaneado no formato *pdf* do Termo Aditivo de Estágio Não Obrigatório com as seguintes assinaturas: do representante da empresa, do(a) supervisor(a) e do(a) discente.
- Neste caso não será realizado o registro no SIGAA, apenas o envio do documento conforme as orientações acima.

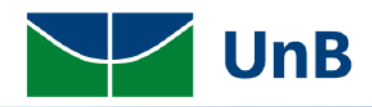

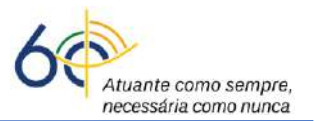

13

## ENVIO DE TERMO DE RESCISÃO OU CANCELAMENTO DE ESTÁGIO NÃO OBRIGATÓRIO

- O(a) discente deverá encaminhar para a Secretaria ou para o(a) Professor(a) Orientador(a) o arquivo escaneado em formato *pdf* do Termo de Rescisão ou Cancelamento do Estágio não Obrigatório com as seguintes assinaturas: do representante da empresa, do(a) supervisor(a) e do(a) discente.
- Neste caso não será realizado o registro no SIGAA, apenas o envio do documento conforme as orientações acima.

## PARA GERENCIAR SEU ESTÁGIO E PREENCHER RELATÓRIO PERIÓDICO/FINAL

• Na página inicial, clicar no menu: Estágio → Gerenciar Estágios

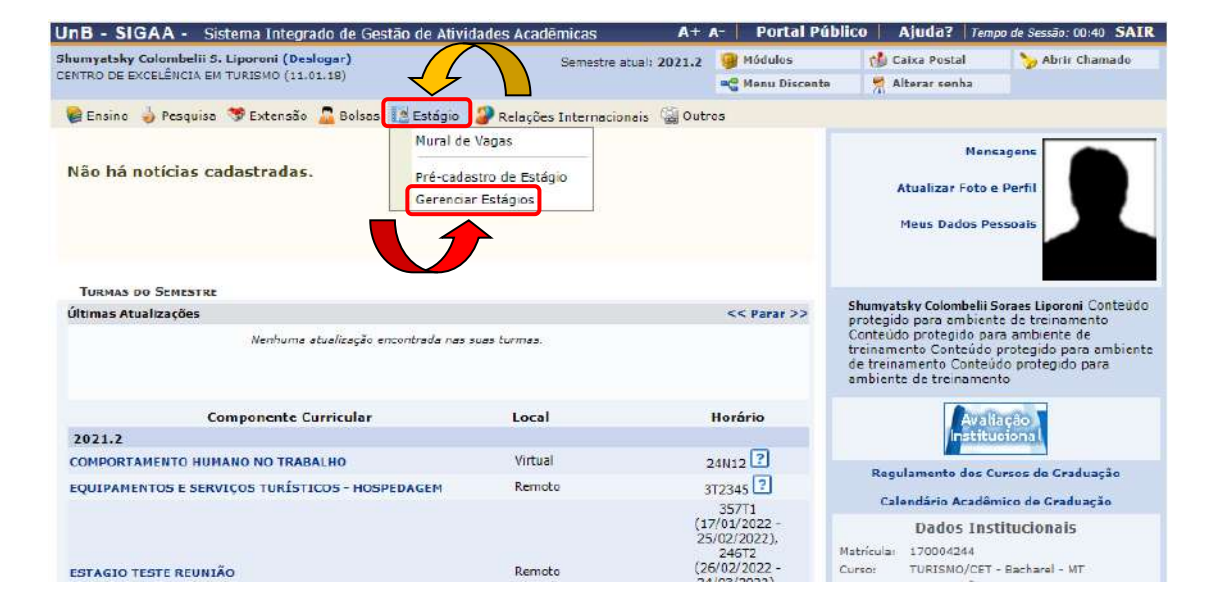

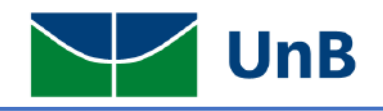

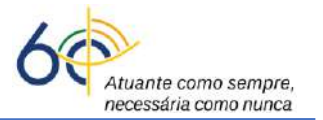

 Em <u>Ações</u> (ícone mais à direita, ao lado da Situação ATIVO), você poderá visualizar o estágio e preencher Relatório Periódico a cada 6 meses. de acordo com os requisitos da Lei 11.788/2008 ou o Relatório Final se terminar o Estágio com a empresa.

| UnB - SIGAA - Sist                  | ema Integrado de      | Gestão de Atividad    | des Acadêmicas             | A+ /               | - Portal Públi         | co Aiuda? Tempo         | de Sessão: 00:40 SAIR  |
|-------------------------------------|-----------------------|-----------------------|----------------------------|--------------------|------------------------|-------------------------|------------------------|
| Nerlaini Mahanhe D. Gottin          | (Deslogar)            | Costav de Advidat     | Semestre atua              | : 2021.2           | 🝘 Módulos              | 📢 Caixa Postal          | ≽ Abrir Chamado        |
| FACULDADE DE CEILÂNDIA (1:          | 1.01.31)              |                       |                            |                    | 嘴 Menu Discente        | 🔗 Alterar senha         |                        |
| PORTAL DO DISCENT                   | e > Gerenciar         | Estágios              |                            |                    |                        |                         |                        |
|                                     |                       |                       |                            |                    |                        |                         |                        |
| Caro Discente,                      |                       |                       |                            |                    |                        |                         |                        |
| Através dessa funcionalio           | lade, é possível ger  | enciar todos os seus  | estágios cadastrados.      |                    |                        |                         |                        |
|                                     |                       |                       |                            |                    |                        |                         |                        |
|                                     |                       |                       | 🗉 : Visualizar             | Menu               |                        |                         |                        |
|                                     |                       |                       | Estágios Encontr           | ADOS (1)           |                        |                         |                        |
| Matrícula Nome                      | O                     | rientador             | Período do<br>Estágio      | Tipo do I          | Estágio                | Data de<br>Cadastr      | o Situação Ações       |
| ENCANTO VERDE PAIS                  | AGISMO E AMB          | IENTAÇÃO LTDA         | - 20.428.707/000           | 1-00               |                        |                         |                        |
| 170126081 Nerlaini Mahanl<br>Gottin | ne Desterro Mo<br>Fa  | odene Zanqui<br>nha   | 16/08/2021 a<br>06/03/2023 | ESTÁGIO<br>OBRIGAT | CURRICULAR NÃO<br>ÓRIO | 09/03/2022              | 15:41 ATIVO            |
|                                     |                       |                       | -                          |                    |                        |                         |                        |
| C                                   | 👃 Visualizar Estágio  | J                     | C Visualizar Relatórios    |                    | Preencher              | Relatório Periódico     |                        |
| 6                                   |                       |                       |                            |                    | (1)                    |                         | -                      |
| L.                                  | Preencher Relató      | rio Final             | 🔁 Cancelar Estágio         |                    |                        |                         |                        |
|                                     | $\wedge$              |                       |                            |                    |                        |                         |                        |
|                                     |                       |                       | Portal do Disc             | ente               |                        |                         |                        |
| SIGAA   Secretaria de Tecr          | nologia da Informação | - STI - (61) 3107-003 | 8 / (61) 3107-0039 / (61)  | 3107-0040          | Copyright © 2006-202   | 2 - UFRN - App03 Homolo | ga.sigaa01 - v4.2.9.26 |

 Quando o relatório estiver disponível para preenchimento, você devrá preencher todos os campos e enviar. <u>Observação:</u> o sistema só permite o preenchimento do relatório na data específica calculada por ele.

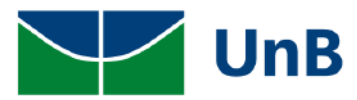

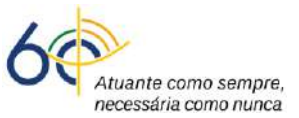

| DADOS DO DISCENTE                                                                                                    | Dados do Estágio                                                             |  |
|----------------------------------------------------------------------------------------------------|------------------------------------------------------------------------------|--|
|                                                                                                    |                                                                              |  |
| Discente: 170126081 - Ner                                                                                                    | laini Mahanhe Desterro Gottin                                                |  |
| Curso: FARMÁCIA/FCE -                                                                                                    | Bacharel                                                                     |  |
| DADOS DO CONCEDENTE                                                                                                    |                                                                              |  |
| Concedente: ENCANTO VERDE                                                                                                    | PAISAGISMO E AMBIENTAÇÃO LTDA                                                |  |
| SUPERVISORES ADICIONADOS (1)                                                                                                    |                                                                              |  |
| Supervisor                                                                                                    | Cargo                                                                        |  |
| THAÍS LAMOUNIER                                                                                                    | SUPERVISOR                                                                   |  |
| DADOS GERAIS DO ESTÁGIO                                                                                                    |                                                                              |  |
| Tipo do Estágio: ESTÁGIO CURRIC                                                                                                    | ULAR NÃO OBRIGATÓRIO                                                         |  |
| Plano de Atividades: DEWPFHEWUFHP                                                                                                    | EWUFH                                                                        |  |
| Carga Horária Semanal: 20                                                                                                    | Alterna Teoria e Prática? : Não                                              |  |
| Professor Orientador do<br>Estágio: Modene Zanqui Fa                                                                                                  | anha                                                                         |  |
| Início do Estágio: 16/08/2021                                                                                                    | Fim do Estágio: 06/03/2023                                                   |  |
| Hora de Início:                                                                                                    | Hora de Término:                                                             |  |
| Valor da Bolsa: 1.000,00                                                                                                    | Valor Aux. Transporte: 12,00 ao dia                                          |  |
|                                                                                                    |                                                                              |  |
| i o seu estágio?<br>⊨máximo de Caracteres: 1000) 🛪                                                                                                    |                                                                              |  |
| io seu estăgio?<br>) máximo de Caracteres: 1000 ) ★<br>                                                                                               | Preencher o Relatório                                                        |  |
| i o seu estăgio?<br>o măximo de Caracteres: 1000 ) *                                                                                                  | Preencher o Relatório                                                        |  |
| io seu estăgio?<br>măximo de Caracteres: 1000 ) ★<br>acteres Digitados)<br>sa é legal?<br>măximo de Caracteres: 1000 ) ★                              | Preencher o Relatório                                                        |  |
| i o seu estágio?<br>o máximo de Caracteres: 1000 ) *<br>acteres Digitados)<br>sa é legal?<br>o máximo de Caracteres: 1000 ) *                         | Preencher o Relatório Preencher o Relatório                                  |  |
| pi o seu estágio?<br>o máximo de Caracteres: 1000 ) *<br>acteres Digitados)<br>sa é legal?<br>o máximo de Caracteres: 1000 ) *                        | Preencher o Relatório<br>Preencher o Relatório                               |  |
| oi o seu estágio?<br>o máximo de Caracteres: 1000 ) *<br>acteres Digitados)<br>:sa é legal?<br>o máximo de Caracteres: 1000 ) *<br>acteres Digitados) | Preencher o Relatório Preencher o Relatório Salvar Enviar << Voltar Cancelar |  |

12) Verificar a mensagem: Operação Realizada com Sucesso!

| Nerlaini Mahanh                                                                    | ne D. Gottin (Deslogar)                                                                          |                                                                                        | Semestre atua                                                                                                    | al: 2021.2                                                       | 🎯 Módulos                              | 🍏 Caixa Postal                      | 🍗 Abrir Chamado                             |
|------------------------------------------------------------------------------------|--------------------------------------------------------------------------------------------------|----------------------------------------------------------------------------------------|----------------------------------------------------------------------------------------------------|------------------------------------------------------------------|----------------------------------------|-------------------------------------|---------------------------------------------|
| FACULDADE DE C                                                                     | EILANDIA (11.01.31)                                                                              |                                                                                        |                                                                                                    |                                                                  | 😋 Menu Discente                        | 🔗 Alterar senha                     |                                             |
| 🤹 . R                                                                              | elatório Parcial enviado                                                                         | com sucesso.                                                                           |                                                                                                    |                                                                  |                                        |                                     | (x) fechar mensa                            |
| PORTAL DO                                                                          | DISCENTE > GERENC                                                                                | IAR ESTÁGIOS                                                                           |                                                                                                    |                                                                  |                                        |                                     |                                             |
| Caro Discen<br>Através dess                                                        | <b>te,</b><br>a funcionalidade, é possíve                                                        | el gerenciar todos os seus                                                             | estágios cadastrados.                                                                                                    |                                                                  |                                        |                                     |                                             |
| Caro Discen<br>Através dess                                                        | <b>te,</b><br>a funcionalidade, é possíve                                                        | el gerenciar todos os seus                                                             | estágios cadastrados.<br>E: Visualizar<br>Estágios Encontr                                                                            | · Menu<br>RADOS (1)                                              |                                        |                                     |                                             |
| Caro Discen<br>Através dess<br>Matrícula Nor                                       | te,<br>a funcionalidade, é possíve<br>ne                                                         | el gerenciar todos os seus<br>Orientador                                               | estágios cadastrados.<br>E: Visualizar<br>Estácios Encontr<br>Período do<br>Estágio                                                   | · Menu<br>RADOS (1)<br>Tipo do Es                                | stágio                                 | Data do<br>Cadastri                 | , Situação A                                |
| Caro Discen<br>Através dess<br>Matrícula Noi<br>ENCANTO VE                         | te,<br>a funcionalidade, é possíve<br>ne<br>RDE PAISAGISMO E /                                   | el gerenciar todos os seus<br>Orientador<br>AMBIENTAÇÃO LTDA                           | estágios cadastrados.<br>E: Visualizar<br>Estácios Encontr<br>Período do<br>Estágio<br>- 20.428.707/000                               | Menu<br>RADOS (1)<br>Tipo do E:<br>1-00                          | stágio                                 | Data do<br>Cadastro                 | , Situação A                                |
| Caro Discen<br>Através dess<br>Matrícula Nor<br>ENCANTO VE<br>170126081 Ner<br>Got | te,<br>a funcionalidade, é possíve<br>ne<br>IRDE PAISAGISMO E ;<br>laini Mahanhe Desterro<br>tin | el gerenciar todos os seus<br>Orientador<br>AMBIENTAÇÃO LTDA<br>Modene Zanqui<br>Fanha | estágios cadastrados.<br>E: Visualizar<br>Estácios Enconte<br>Período do<br>Estágio<br>- 20.428.707/000<br>16/08/2021 a<br>06/03/2023 | Menu<br>Addos (1)<br>Tipo do E:<br>1-00<br>ESTÁGIO (<br>OBRIGATÓ | <b>stágio</b><br>curricular não<br>rio | Data do<br>Cadastri<br>09/03/2022 1 | <b>5 Situação A</b><br>15:41 ATIVO <b>■</b> |

 Por fim, avisar o(a) Professor(a) Orientador(a) sobre o preenchimento dos campos do Relatório Parcial ou Final para ser dada a continuidade na análise do relatório e validação do(a) Professor(a) Orientador(a). 15